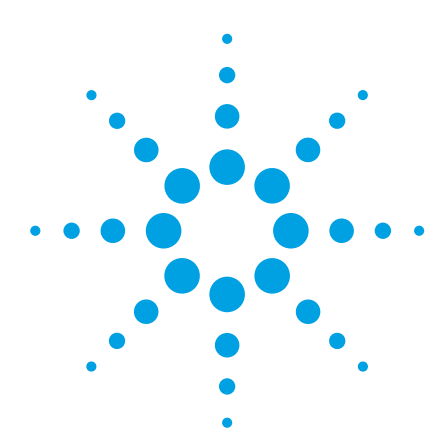

# The Agilent Technologies E2920 PCI/PCI-XSeries

**Application Note 2** 

# Verify if a device can stand all kinds of protocol variations

Validating servers and workstations that contain various I/O systems, various peripherals and high and low-speed devices, has become a sophisticated task. If you are a validation engineer, you have to ensure that server products can stand all possible protocol variations, that corner cases are covered and that the testing stays within reasonable limits.

Agilent Techologies' solution is a combination of testcards and software running on the system under test, the System Validation Package (SVP).

#### Aims of this Application Note

- To show how to set up and control several Agilent testcards to simulate PCI or PCI-X application-realistic system traffic.
- To show how to analyze occurred protocol rule violations or data-compare errors.

#### Questions that can be answered with the help of the SVP

- How can protocol variations be set?
- Can my system stand the protocol variations I set?
- Can my system transfer data in a correct way?
- •How can I analyze occurred protocol violation or data-compare errors?

#### **Benefits of the Agilent Product**

- Provides the easiest way of defining corner cases when designing systems, bridges and add-on cards.
- Uses the Protocol Permutator and Randomizer (PPR) technology, which ensures permutation of PCI or PCI-X protocol parameters and data traffic in a pseudo-random way.
- Provides measurable test coverage and test repeatability.
- Provides short testing time.

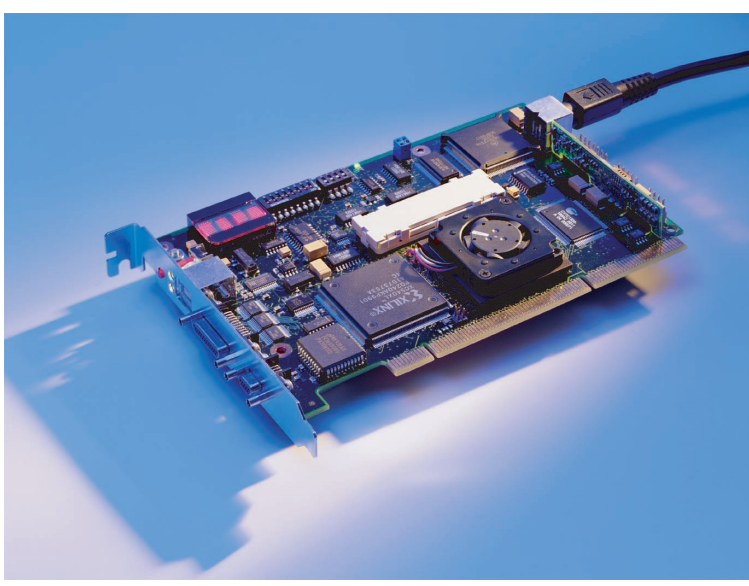

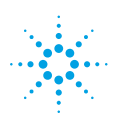

# **Agilent Technologies**

## **Setting Up the Test**

## Introduction

To make the test setup easier, the SVP provides several ready-torun tests to put particular data paths in I/O systems under stress in a controlled and predictable way.

In this application note, the operating principles of the SVP are introduced by checking the availability/readability of the system memory.

To perform this, the ready-to-run System Memory Read test is used. The System Memory Read test requires one PCI/PCI-X testcard plugged into the PCI/PCI-X bus connected to the host bridge.

## Task

A host bridge is to be tested by reading from the system memory. The memory read should be performed with different burstlengths (2, 3, 8 and 11). Errors (protocol violations and data compare errors) that occur during the test should be by using the Analyzer functionality of the testcards.

# Steps required to fulfill this Task

The test for stressing a bridge is performed as follows:

- 1. Set up the test configuration with the help of the SVP GUI. That means, select the ready-torun test, select the testcards for this test and set the test parameters (for example, address space and test duration).
- 2. Set protocol variations (different burstlengths).
- 3. Run the test.
- 4. Analyze the test results with the help of the Analyzer functionality of the testcard.

These steps are described in the following sections.

## Set Up the Test Configuration

To set up the test configuration: 1. Plug the testcard in the bus that is connected to the host 2. Run the SVP software. The software automatically scans all connected PCI and PCI-X busses and other control interfaces (RS-232, USB, Fast Host Interface) for Agilent test cards and initializes them. The main window of the SVP GUI now looks as follows:

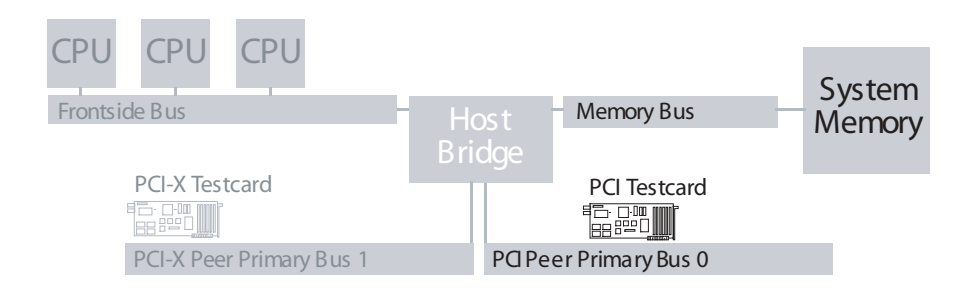

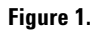

| test.vps - Agilent E29764                     | SVP                            |                   |            |        |                                                        | -        |
|-----------------------------------------------|--------------------------------|-------------------|------------|--------|--------------------------------------------------------|----------|
| e <u>E</u> dit <u>V</u> iew Mode <u>H</u> elp |                                |                   |            |        |                                                        |          |
| ) 🗃 🗐 🖌 🔛                                     | 🖻 🖶 🕈 🕅 🕨 🖉 🖉                  |                   |            |        |                                                        |          |
| SVP<br>Genario 1                              | <u>Title</u>                   |                   |            |        |                                                        | ⊻iew Log |
|                                               | Purpose None                   |                   |            | _      |                                                        | Settings |
| E Calus Available                             |                                |                   |            |        |                                                        |          |
|                                               | Scenarios                      |                   |            |        |                                                        |          |
|                                               | Scenario Name                  | Tests             |            |        |                                                        |          |
|                                               | Scenario 1                     | System Memory Rea | d          |        |                                                        |          |
|                                               |                                |                   |            |        |                                                        |          |
|                                               |                                |                   |            |        |                                                        |          |
|                                               | 1                              |                   |            |        |                                                        |          |
|                                               |                                |                   |            |        |                                                        |          |
|                                               | Tests Available                |                   |            |        |                                                        |          |
|                                               | Test Name                      | Function Used     | Start Time | Dura   | ation Testcards                                        | <u>^</u> |
|                                               | H System Memory Read           | sysmemread        | 0.00.00.00 | 0:00:1 | 01:00 Testcard 1                                       |          |
|                                               | H Peer To Peer Traffic         | peer2peer         | 0.00.00.00 | 0:00:1 | 01:00 <none configure<="" td=""><td>- do</td></none>   | - do     |
|                                               | Master-Io-Larget Lirathc       | master2target     | 0.00.00.00 | 0:00:1 | U1:UU <none configure<="" td=""><td>ed&gt;</td></none> | ed>      |
|                                               | H Busioad Lienerator           | busload           | 0.00.00.00 | 0:00:0 | U1:UU <none configure<="" td=""><td>ed&gt;</td></none> | ed>      |
|                                               | LPTL In Lesicard address snace | cnu/card          |            | TEUR   | UPUIT CNone Continue                                   | ***>     |
|                                               |                                |                   |            |        |                                                        |          |
|                                               | Cards Available                |                   |            |        |                                                        |          |
|                                               | Card Name                      | Model             | Port       | Mura   | Location                                               |          |
|                                               | Textored 1                     | E 2020A           | noi        | 104    | Rus 0 Device 12 Europic                                |          |
|                                               |                                | LEGEN             | per        | 104    | Save Service For Group                                 |          |
|                                               |                                |                   |            |        |                                                        |          |
|                                               |                                |                   |            |        |                                                        |          |
|                                               |                                |                   |            |        |                                                        |          |
|                                               | 1                              |                   |            |        |                                                        |          |
| /                                             |                                |                   |            |        |                                                        |          |

#### Figure 2.

The SVP software provides three set-up levels; scenarios, tests and testcards:

- One scenario can combine several ready-to-run tests to run in parallel. Several scenarios are executed successively.
- The ready-to-run tests are specified by the testcards they use (must be selected by the user), the address space, test duration, bytes to transfer and the bandwidth with which the test tries to occupy the bus.
- The testcards are specified by their location in the bus system, their features that can be enabled or disabled and their protocol variation settings.

#### How to set up the scenario, the test and the testcards necessary for this task is described in the following:

To select the System Memory Read test:

- 3. Select Scenario 1 in the SVP navigator and click the Select Test(s) button in the Scenario Details window. This opens the Select from Available Items dialog box.
- 4. Move the System Memory Read test from the Available list to the Selected list and click OK.

| Test Name                                                                                            | Function Used                                                        | Sta |    |
|----------------------------------------------------------------------------------------------------|----------------------------------------------------------------------|-----|----|
|                                                                                                    |                                                                      |     |    |
|                                                                                                    |                                                                      |     |    |
| •                                                                                                    |                                                                      | F   |    |
| <b>1</b>                                                                                             | <u> </u>                                                             |     |    |
| Ayailable                                                                                            | Europicon Lised                                                      |     |    |
| Ayailable<br>Test Name                                                                               | Function Used                                                        |     |    |
| Ayailable<br>Test Name<br>System Memory Read<br>W Peer To-Peer Traffic                               | Function Used<br>sysmemead<br>oeer2oeer                              |     |    |
| Agailable<br>Test Name<br>System Memory Read<br>H Peer To-Peer Traffic<br>M Master-To-Target Traffic | Function Used<br>sysmemread<br>peer2peer<br>master2target            |     |    |
| Available                                                                                            | Function Used<br>sysmemread<br>peer2peer<br>master2target<br>busload |     | OK |

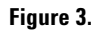

To select the testcard for the System Memory Read test:

5. Select the System Memory Read item in the navigator and click the Select Card(s) button in the Test Setup window. This opens the Select from Available Items dialog box.

6. Move the respective testcard into the Selected list.

In the Test Setup window, the default values for the test parameters are used.

#### **Setting Testcard Properties**

The Agilent SVP software specifies testcard properties for all available testcards by default. The settings are displayed in the Testcard Set Up window.

To carry out the task mentioned above, the testcards must be set up as follows:

- The Analyzer feature of each testcard must be enabled to allow analyzing of errors occurred.
- The master of each testcard transfers data with burst lengths of 2, 3, 8 and 11.

To enable the Analyzer feature:

- 1. Open the Testcard Set Up window by clicking the respective testcard in the SVP navigator.
- 2. Check the Use Analyzer option for each testcard. Now, the Analyzer triggers as soon as an error (datacompare error or protocol violation) occurs.

The captured data is stored in the testcard's trace memory and can later be uploaded for analyzing. See section *Analyzing the Results*.

The testcard properties shown in the Testcard Set Up window include the master and target settings for the testcard. These settings (displayed when you click the Details buttons next to the Use Master and Use Target options) are the properties permutated by the PPR technology. By default, all memory accesses are varied through all possible combinations of their attributes. This applies for varying block sizes and the use of the different memory commands, such as write, read, write invalidate, read line, and read multiple. Furthermore, permutations are made in terms of the alignments and byte enables. This means that all variations of byte, word, and dword accesses are used.

In this test example, you have to modify these settings to ensure the use of various burst lengths.

To set burst length variations:

- In the Testcard Set Up window for each testcard, click the Details button next to the Use Master option. This opens the Card Settings dialog box.
- 2. Enter the values 2, 3, 8 and 11 for the property Burst Length List (Master PPR attribute) and click OK

| Card Settings                       |                                                         |   | ×            |
|-------------------------------------|---------------------------------------------------------|---|--------------|
| Property                            | Value                                                   |   | OK           |
| Block Alignment List (Master PPR)   | (%32=0), (%32=4)                                        |   | Cancel       |
| Block Size List (Master PPR)        | 4,8,32,128                                              |   |              |
| Block Byte Enable List (Master PPR) | dword0, word0, byte0, byte1, byte2                      |   | Check Suntay |
| Block Commands List (Master PPR)    | mem_read, mem_write, mem_writeinvalidate, mem_readline, |   | Check Syndx  |
| WAITS List (Master PPR Attribute)   | 0,1,2,3,4,5,6,7                                         |   |              |
| Burst Length List (Master PP        | 2.3.8.11                                                |   |              |
| RELREQ List (Master PPR Attribute)  | 15 15                                                   |   |              |
| DPERR List (Master PPR Attribute)   | 0                                                       |   |              |
| DSERR List (Master PPR Attribute)   | 0                                                       |   |              |
| APERR List (Master PPR Attribute)   | 0                                                       |   |              |
| DWRPAR List (Master PPR Attribute)  | 0                                                       |   |              |
| AWRPAR List (Master PPR Attribute)  | 0                                                       | - |              |

#### Figure 4.

Note:

The Check Syntax button is used to check if the testcard is able to store the defined variations.

Now the test is ready to run.

## **Running the Test**

To run the test:

- 1. Ensure that you are in online mode. If not, click Go Online in the Mode menu.
- 2. Click the run icon in the tool bar.

The software runs the test and the results are shown in the SVP Reporting dialog box, which is opened automatically.

The test report informs, among other things, about the testcard status. That means, it shows all errors occurred. In this test example, the report is interrupted as soon as an error (data-compare error or protocol violation) occurs. To define this:

- 1. Click the SVP item in the navigator and select the Settings... button. This opens the SVP Test Settings dialog box.
- 2. In the SVP Test Settings dialog box, select Stop On Error.

The error is displayed in the SVP test report and can now be analyzed with the Analyzer software of the testcard.

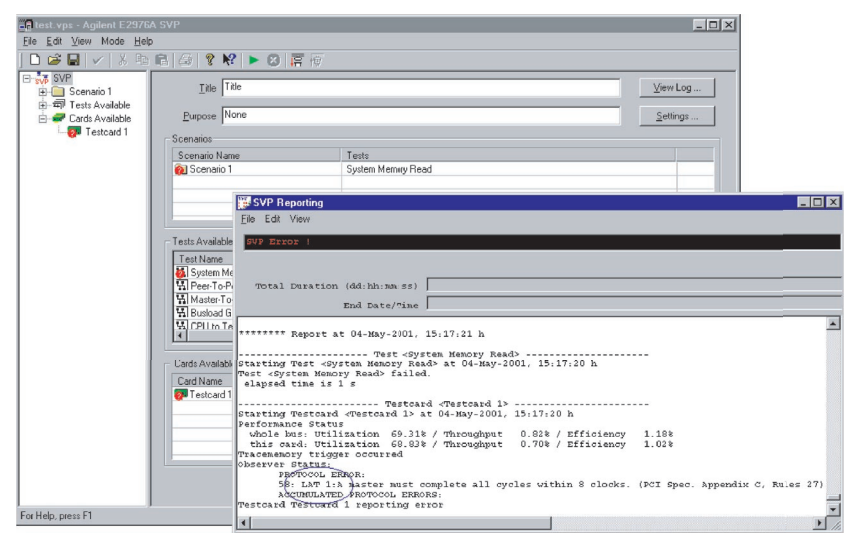

Figure 5.

## **Analyzing the Results**

As previously defined, the testcard's Analyzer triggers as soon as an error occurs.

The captured data stored in the testcard's trace memory can now be uploaded to the Analyzer GUI for analysis.

To help you analyze the captured data, the Analyzer GUI provides several display modes. In this test example, the Waveform Viewer is used to analyze the data.

To analyze the errors with the Analyzer software, some preparations are necessary:

- 1. Switch the SVP software to offline mode by selecting Go Offline in the Mode menu.
- 2. Start the E2920 PCI Analyzer software or PCI-X Analyzer software respectively.
- 3. Open the Waveform Viewer by clicking the in the Analyzer toolbar.

| 🖑 Waveform '                 | Viewer                                          |                                    | _ 🗆 ×       |
|------------------------------|-------------------------------------------------|------------------------------------|-------------|
| <u>File R</u> un <u>T</u> im | ne <u>S</u> ignals <u>M</u> arkers <u>H</u> elp | p                                  |             |
|                              | →T →A →B AB BB B                                | 19 BA BA 84 29 4                   |             |
|                              |                                                 |                                    |             |
| Signal                       | ∀al(A)                                          | . A                                | T           |
| AD32                         | 000B8FE4\h                                      | 000B3FE3 D310BAFD                  | -           |
| AD64                         | 0000000\h                                       | 00000000                           |             |
| CBE3_0                       | 7\h                                             | c c                                |             |
| CBE7_4                       | 0\h                                             | 0                                  |             |
| FRAME                        |                                                 |                                    |             |
| IRDY                         |                                                 |                                    |             |
| TRDY                         |                                                 |                                    |             |
| DEVSEL                       |                                                 |                                    |             |
| STOP                         |                                                 |                                    |             |
| prot_rule                    |                                                 |                                    |             |
| b_state                      | 3\h                                             | 3 5 6                              |             |
| 1                            |                                                 |                                    |             |
| Marker A                     | 8 🖬 sa                                          | -9 sa 1 💌 sa/div. 1                | sa          |
| Marker B 2                   | sa sa                                           |                                    | <u> </u>    |
| A to B                       | 0 sa                                            | First Sample Range -65504 to 31 sa | Last Sample |

Figure 6.

Click the Trigger button to display data around the trigger point. You can now analyze the transaction that causes the protocol error.

You can also use the Bus Cycle Lister, which provides a more compact view of the captured PCI transactions.

## Glossary

| PCI Analyzer     | The testcard's Analyzer queries for information on the PCI bus, the state of the Exerciser, or the external trigger inputs, so that it can check timing and protocol rules, capture traffic and measure performance.                                                                                                    |
|------------------|----------------------------------------------------------------------------------------------------|
| PCI-X Analyzer   | The testcard's Analyzer queries for information on the PCI-X bus, the state of the Exerciser, or the external trigger inputs, so that it can check capture traffic.                                                                                                    |
| PPR Technology   | PPR permutates the PCI or PCI-X protocol parameters and data traffic in a pseudo-random way.                                                                                                    |
| Protocol Checker | The testcard's protocol checker continuously monitors the bus and checks for violations of predefined protocol rules, which are partly defined by the PCI and the PCI-X specification and partly by Agilent.<br>Each individual rule can be masked out and will then neither trigger the trace memory nor appear in any report. To mask rules, click the details button next to the <i>Use Protocol Checker (Rule Masking)</i> check box. |

#### Agilent Technologies' Test and Measurement Support, Services, and Assistance

Agilent Technologies aims to maximize the value you receive, while minimizing your risk and problems. We strive to ensure that you get the test and measurement capabilities you paid for and obtain the support you need. Our extensive support resources and services can help you choose the right Agilent products for your applications and apply them successfully. Every instrument and system we sell has a global warranty. Support is available for at least five years beyond the production life of the product. Two concepts underlay Agilent's overall support policy: "Our Promise" and "Your Advantage."

#### **Our Promise**

Our Promise means your Agilent test and measurement equipment will meet its advertised performance and functionality. When you are choosing new equipment, we will help you with product information, including realistic performance specifications and practical recommendations from experienced test engineers. When you use Agilent equipment, we can verify that it works properly, help with product operation, and provide basic measurement assistance for the use of specified capabilities, at no extra cost upon request. Many self-help tools are available.

#### Your Advantage

Your Advantage means that Agilent offers a wide range of additional expert test and measurement services, which you can purchase according to your unique technical and business needs. Solve problems efficiently and gain a competitive edge by contracting with us for calibration, extra-cost upgrades, out-of-warranty repairs, and on-site education and training, as well as design, system integration, project management, and other professional services. Experienced Agilent engineers and technicians worldwide can help you maximize your productivity, optimize the return on investment of your Agilent instruments and systems, and obtain dependable measurement accuracy for the life of those products.

#### **Related Agilent Literature**

- Agilent E2925B 32bit, 33 MHz, Agilent E2926B 32/64bit, 33 MHz PCI Exerciser & Analyzer, technical specifications, p/n 5968-3501E
- · Agilent E2928A 32/64bit, 66 MHz, PCI Exerciser & Analyzer, technical specifications, p/n 5968-3506E
- $\cdot$  Agilent E2929A PCI Exerciser & Analyzer, technical specifications, P/n 5968-8984E
- · Agilent E2922A PCI-X Master Target Card, technical overview, p/n 5968-9577E
- $\cdot$  Agilent E2940A CompactPCI Exerciser & Analyzer, technical overview, P/n 5968-1915E
- $\cdot$  Agilent E2976A System Validation Pack, Agilent E2977A System Test Library, technical overview, p/n 5968-3500E
- · Agilent E2920 Computer Verification Tools, PCI Series, brochure, p/n 5968-9694E
- $\cdot$  Intel discusses basic concepts of PCI performance and efficient use of PCI with the Agilent E2920 series, case study, p/n 5988-0448ENDE
- $\cdot$  HP NSD stabilizes server designs quickly and completely with the Agilent E2920 PCI Series, case study, p/n 5968-6948E
- $\cdot$  HP HSTC speeds high-end server testing and reduces engineering costs with the Agilent E2920 PCI Series, case study, p/n 5968-6949E
- · Agilent E2920 Verification Tools, PCI Series gives Altera Corporation competitive Advantage, case study, p/n 5968-4191E
- -5 Measurements of Agilent E2920 PCI/PCI-X Series p/n 5968-4191E

# You can find the current literature and software at: www.agilent.com/find/pci\_products

For more information, please visit us at: www.agilent.com/find/pci\_overview

#### For more information, please visit us at: www.agilent.com/find/infiniband

By internet, phone, or fax, get assistance with all your test & measurement needs

Online assistance: www.agilent.com/find/assist

Phone or Fax United States: (tel) 1 800 452 4844

Canada: (tel) 1 877 894 4414 (fax) (905) 206 4120

Europe: (tel) (31 20) 547 2000

Japan: (tel) (81) 426 56 7832 (fax) (81) 426 56 7840

Latin America: (tel) (305) 267 4245 (fax) (305) 267 4286

Australia: (tel) 1 800 629 485 (fax) (61 3) 9272 0749

New Zealand: (tel) 0 800 738 378 (fax) 64 4 495 8950

Asia Pacific: (tel) (852) 3197 7777 (fax) (852) 2506 9284

Product specifications and descriptions in this document subject to change without notice.

Copyright © 2001 Agilent Technologies Printed in Germany October 4, 2001 5988-3312EN

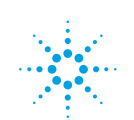

# Agilent Technologies